# Übersicht

Dieses Kapitel beschäftigt sich mit den **Passwort-Änderungsmöglichkeiten durch den HR-**Verantwortlichen oder den lokalen Administrator in Ihrem Unternehmen.

- 1. Passwort zum ersten Mal vergeben<sup>1</sup>
- 2. Passwort zurücksetzen<sup>2</sup>
- 3. Passwort löschen<sup>3</sup>
- 4. Reset 2-Faktor-Authentifizierung<sup>4</sup>

Informationen zu userseitigen Aktivitäten rund um das Passwort finden Sie hier:

- Erster Login<sup>5</sup>
- Passwort ändern<sup>6</sup>
- Passwort vergessen<sup>7</sup>
- 2-Faktor-Authentifizierung<sup>8</sup>

In the menu tree under Administration, select the item "Persons".

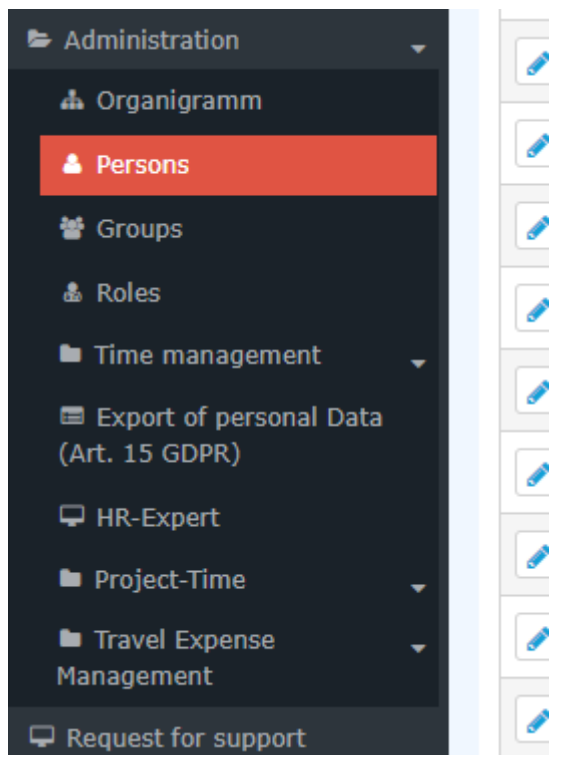

This menu item provides a list of all created persons (employees) of the client (company).

| Persons |            |                 |                                               |                     |              |              |               |                                  |             |                |                  |              |
|---------|------------|-----------------|-----------------------------------------------|---------------------|--------------|--------------|---------------|----------------------------------|-------------|----------------|------------------|--------------|
| + N     | ew person  |                 |                                               |                     |              |              |               |                                  |             | 🖨 Print        | D PD             | F 🖻 Excel    |
| _       |            |                 |                                               |                     |              |              |               | Entry 1-20 of 23                 | « <         | 1 2 >          | >> Line          | es: 20 🗸     |
|         | Lastname 븆 | First<br>name ♦ | Name                                          | Client              | Group 🖨      | Username 🖨   | Employee-ID 🖨 | Email                            | TA-<br>ID ♦ | Time<br>zone ♦ | ictive<br>Iser 🗘 | Valid from 🜲 |
| Q       | )          | . Q             |                                               | All 🗸               | Q            | . Q          | Q.            | (                                | a a         | Q -            | - •              | Q            |
|         | Adam       | Angelika        | Angelika Adam Reisekostenprüfung Vorgesetzter | Sonne und Wind GmbH | SuW-CEO      | SuWadamange  | SuW22032801   | angelika.adam@sonneundwind.at    | 5358        | ١              | 'es              | Mar 28, 2022 |
|         | Berger     | Barbara         | Barbara Berger                                | Sonne und Wind GmbH | SuW-Eink     | SuWbarbberg  | SuW22032802   | barbara.berger@sonneundwind.at   | 5359        | ١              | 'es              | Mar 28, 2022 |
|         | Charon     | Claudia         | Claudia Charon Reisekostenprüfung Personal    | Sonne und Wind GmbH | SuW-PLinz    | SuWcharclau  | SuW22032803   | claudia.charon@sonneundwind.at   | 5406        | ١              | 'es              | Apr 5, 2022  |
|         | Dorner     | Daniel          | Daniel Domer                                  | Sonne und Wind GmbH | SuW-ProdWind | SuWdanidom   | SuW22032804   | daniel.dorner@sonneundwind.at    | 5460        | ١              | 'es              | Apr 22, 2022 |
|         | Elsner     | Elisabeth       | Elisabeth Elsner Personal                     | Sonne und Wind GmbH | SuW-FuE      | SuWelsnelis  | SuW22032806   | elisabeth.elsner@sonneundwind.at | 5619        | ١              | 'es              | Jun 3, 2022  |
|         | Ezquerra   | Ernesto         | Ernesto Ezquerra                              | Sonne und Wind GmbH | SuW-PMWind   | SuWezquerne  | SuW22032820   |                                  | 6367        | ١              | 'es              | Jan 4, 2023  |
|         | Foscanu    | Fabiu           | Fabiu Foscanu                                 | Sonne und Wind GmbH | SuW-PMWind   | SuWfoscfabi  | SuW22032812   | fabiu.foscanu@sonneundwind.at    | 62          | ١              | 'es              | Jul 15, 2022 |
|         | Huber      | Heinrich        | Heinrich Huber                                | Sonne und Wind GmbH | SuW-Const    | SuWhubehein  | SuW22032811   | heinrich.huber@sonneundwind.at   | 6967        | ١              | 'es              | Jun 10, 2022 |
|         | Ildrich    | Ines            | Ines Ildrich                                  | Sonne und Wind GmbH | SuW-AUS      | SuWildrines1 | SuW22032817   |                                  | 6262        | P              | 10               | Dec 14, 2022 |
|         | Irdner     | Iris            | Iris Irdner                                   | Sonne und Wind GmbH | SuW-Mark     | SuW-IrdnIris | SuW22032823   |                                  | 7277        | ١              | 'es              | May 23, 2023 |
|         | Juchtmann  | Julius          | Julius Juchtmann                              | Sonne und Wind GmbH | SuW-Const    | SuWjuchjuli  | SuW22032813   |                                  | 4941        | ١              | 'es              | Sep 14, 2022 |
|         | Karic      | Almin           | Almin Karic                                   | Sonne und Wind GmbH | SuW_Test     | SuWakaric    | SuW22032824   |                                  | 7376        | ١              | 'es              | Jun 14, 2023 |

Using the input fields under Last Name, First Name, Client, Group, Username, Employee ID, E-mail, TA-ID, Active User and Valid from, the list can be restricted accordingly.

For example, by entering "M" in the Last name field, the list can be restricted to persons whose last name contains at least one "M".

| Persons |                          |              |                                               |                     |           |             |               |                                |         |             |                |              |
|---------|--------------------------|--------------|-----------------------------------------------|---------------------|-----------|-------------|---------------|--------------------------------|---------|-------------|----------------|--------------|
| + N     | ew person                |              |                                               |                     |           |             |               |                                |         | ₽           | Print 🗋 PC     | F 🔄 Excel    |
|         |                          |              |                                               |                     |           |             |               |                                |         |             | 3 Entries Line | es: 20 🗸     |
|         | Lastname 🖨               | First name 🜲 | Name                                          | Client              | Group 🜲   | Username 🜲  | Employee-ID 🖨 | Email 🖨                        | TA-ID 🖨 | Time zone 🜲 | Active user 🜲  | Valid from 🜲 |
| Q       | )M                       |              |                                               | All 🗸               |           |             |               |                                |         |             | •              |              |
|         | Ada <mark>m</mark>       | Angelika     | Angelika Adam Reisekostenprüfung Vorgesetzter | Sonne und Wind GmbH | SuW-CEO   | SuWadamange | SuW22032801   | angelika.adam@sonneundwind.at  | 5358    |             | Yes            | Mar 28, 2022 |
| 1       | Jucht <mark>m</mark> ann | Julius       | Julius Juchtmann                              | Sonne und Wind GmbH | SuW-Const | SuWjuchjuli | SuW22032813   |                                | 4941    |             | Yes            | Sep 14, 2022 |
|         | Micosi                   | Michael      | Michael Micosi                                | Sonne und Wind GmbH | SuW-Mark  | SuWmichmici | SuW22032814   | michael.micosi@sonneundwind.at | 6062    |             | Yes            | Nov 2, 2022  |
|         |                          |              |                                               |                     |           |             |               |                                |         |             |                | 3 Entries    |
|         |                          |              |                                               |                     |           |             |               |                                |         |             |                |              |

To edit the desired person, simply click in the line or on the edit symbol.

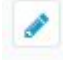

## Passwort vergeben/ zurücksetzen / löschen

Der Passwortmanager befindet sich in der Personenmaske (Mitarbeiterprofil), unter dem Reiter "Stammdaten"

| Person           Speichern         Speichern & Schließen              ← Zur | ück 🛢 Löschen                                                                           |                                                                                    | 0<br>Ə Drudk                                                                    |
|-----------------------------------------------------------------------------|-----------------------------------------------------------------------------------------|------------------------------------------------------------------------------------|---------------------------------------------------------------------------------|
| Vorname                                                                     | Summe                                                                                   | Gültig von                                                                         | 01.66.2022                                                                      |
| Nachname                                                                    | Some                                                                                    | Gältig bis                                                                         | 01.01.3000                                                                      |
| Stammdaten Gruppen Rollen Aktionsberechtigungen                             | Im Kompetensbereich dieser Rolleninhaber Speicher Login Versuche AFC-Tags Einstellungen |                                                                                    | 1                                                                               |
| Aktiver Benutzer                                                            | 3                                                                                       | Geburtsdatum                                                                       | 01.06.1968                                                                      |
| Mandant                                                                     | Sonne und Wind OmbH *                                                                   | Akad. Titel                                                                        | 08                                                                              |
| Benutzername                                                                | SuWsonnausa                                                                             | Nachgestellter Titel                                                               |                                                                                 |
| Personalm                                                                   | 5.4422022807 ?<br>5920<br>Suarran Sonnig Blannau Mind. at                               | Geschlecht                                                                         | wibich v                                                                        |
| ZEF Stammsatzne                                                             |                                                                                         | Kontaktdaten                                                                       |                                                                                 |
| E-Mail                                                                      |                                                                                         | Telefo                                                                             |                                                                                 |
| Sprache                                                                     | ~                                                                                       | Fax                                                                                |                                                                                 |
| Zeitzone                                                                    |                                                                                         | Hobil                                                                              | +42 664 7870406                                                                 |
| Menú                                                                        |                                                                                         | Strasse/Hauser                                                                     | Wapenselganse 14                                                                |
| Seite mit Menü koppeln                                                      |                                                                                         | PLZ                                                                                | 1120                                                                            |
|                                                                             |                                                                                         | Stadt                                                                              | Wes                                                                             |
|                                                                             |                                                                                         | Land                                                                               |                                                                                 |
|                                                                             |                                                                                         | Passwort-Management<br>Passwort vergeben<br>Zeitpunkt der letzten Passwort-Vergabe | E 22.06.2022 (m/s):<br>Passwort zurücksetzen<br>Reset 2nd Ractor Außertrication |

Folgende Änderungen können hier durchgeführt werden:

## 1. Passwort zum ersten Mal vergeben

Checking the "Assign password" checkbox means that this employee has access to his/her time data management etc. via the login using the username and password.

#### ΝΟΤΙΖ

```
When logging in for the first time, the employee must enter the following data:
Username = Username (case sensitive!)
Password = Standard password = also username (case sensitive!)
```

#### ΝΟΤΙΖ

As soon as the employee has logged in with these data, the system prompts him/her to choose his/ her own login data.

#### WARNUNG

Attention! The password chosen during this step is only known to the employee. It cannot be queried in the system!

#### WARNUNG

The first login MUST be done via the browser! Entry via app is not possible!

As soon as the tick is set, the date of this tick is recorded under "Time of last password assignment".

### 2. Passwort zurücksetzen

Beim **Zurücksetzen** des Passworts wird das **Standard-Passwort** gesetzt, welches beim ersten Login nach dem Reset durch den Mitarbeiter geändert werden muss.

Also muss der User folgende Daten verwenden:

Username = Benutzername (Groß/Kleinschreibung beachten!) Passwort = Standard-Passwort = ebenfalls Benutzername (Groß/Kleinschreibung beachten!) *Hinweis:* Das Anzeigen des aktuellen Passworts ist NICHT möglich. Das vom User gewählte Passwort ist für niemanden sichtbar!

## 3. Passwort löschen

Die Löschung der Login-Möglichkeit via Passwort geschieht durch das "Wegklicken" des Häkchens bei der Checkbox "Passwort vergeben"

## 4. Reset 2-Faktor-Authentifizierung

Wie die 2-Faktor-Authentifizierung aktiviert wird, finden Sie hier<sup>9</sup>.

Der Button mit dieser Bezeichnung "Reset 2-Faktor-Authentifizierung" ermöglicht ein Rücksetzen der Login-Daten bei jenen Mitarbeitern, die eine Multifaktor-Authentifizierung für sich gewählt haben oder denen diese vorgeschrieben wurde.

Dieser Reset ist natürlich nur dann möglich, wenn eine Multifaktor-Authentifizierung in den Einstellungen zu diesem Mitarbeiter aktiviert wurde.

# Zusätzliche Informationen

Details zu den weiteren Reitern in dieser Maske erhalten Sie unter Personen<sup>10</sup>.

- 1. /daisy/personalwolke-admin/6119-dsy.html?language=4
- 2. /daisy/personalwolke-admin/9807-dsy.html?language=4
- 3. /daisy/personalwolke-admin/7717-dsy.html?language=4
- 4. /daisy/personalwolke-admin/9802-dsy.html?language=4
- 5. /daisy/personalwolke-admin/9802-dsy.html?language=4
- 6. /daisy/personalwolke-admin/5885-dsy.html?language=4